# คู่มือการใช้งานโปรแกรม Microsoft Word สำหรับเทมเพลตของ สำนักบรรณสารการพัฒนา

## สำนักบรรณสารการพัฒนา สถาบันบัณฑิตพัฒนบริหารศาสตร์

คู่มือฉบับนี้จัดทำขึ้นเพื่อเป็นแนวทางสำหรับนักศึกษาสถาบันบัณฑิตพัฒนบริหารศาสตร์ ใน การใช้งานโปรแกรม Microsoft Word สำหรับเทมเพลตของสำนักบรรณสารการพัฒนา การใช้เทม เพลตอย่างถูกต้องนั้นมีความสำคัญอย่างยิ่งในการจัดทำวิทยานิพนธ์และงานวิจัยให้มีรูปแบบที่เป็น มาตรฐานเดียวกัน ซึ่งจะช่วยให้ผลงานทางวิชาการของนักศึกษามีความน่าเชื่อถือและเป็นที่ยอมรับใน วงการวิชาการ

คู่มือนี้ได้รวบรวมขั้นตอนการใช้งานเทมเพลต ตั้งแต่การเริ่มต้นใช้งานไปจนถึงเทคนิคการ จัดรูปแบบเอกสาร โดยมีการอธิบายพร้อมภาพประกอบ เพื่อให้นักศึกษาสามารถปฏิบัติตามได้ โดยง่าย สามารถจัดทำผลงานได้อย่างราบรื่นและมีประสิทธิภาพ

# สารบัญ

| สารบัญ                                           | 3  |
|--------------------------------------------------|----|
| การใช้งานเทมเพต                                  | 4  |
| การใส่หัวข้อ                                     | 7  |
| การสร้างรูปแบบตารางและภาพ เพื่อทำสารบัญอัตโนมัติ | 8  |
| การทำซ้ำหัวตาราง                                 | 10 |
| การทำหน้าแนวนอนสลับแนวตั้ง                       | 12 |
| การใส่เลขหน้าที่หน้าเอกสารแนวนอน                 | 13 |
| การสร้างสารบัญ                                   | 16 |
| การสร้างสารบัญตารางและสารบัญภาพ                  | 19 |

### การใช้งานเทมเพต

การใช้งานเทมเพลตเพื่อทำวิทยานิพนธ์/การค้นคว้าอิสระ สามารถดาวน์โหลดได้จากหน้า เว็บไซต์สำนักบรรณสารการพัฒนา วิธีการใช้งานเทมเพลตมี 2 วิธี ได้แก่ วิธีเพิ่มเนื้อหาในเทมเพต และวิธีนำเข้ารูปแบบใช้งาน

#### วิธีการเพิ่มเนื้อหาในเทมเพลต

การเพิ่มเนื้อหาในเทมเพลต โดยเรียกเทมเพลตใช้งาน มีขั้นตอนดังนี้

- 1) คลิก Home
- 2) คลิกลูกศรที่ Styles
- 3) เลือก Styles ที่ต้องการใช้ ทั้งนี้ก่อนเลือก Style ให้วางตำแหน่งที่ต้องการ

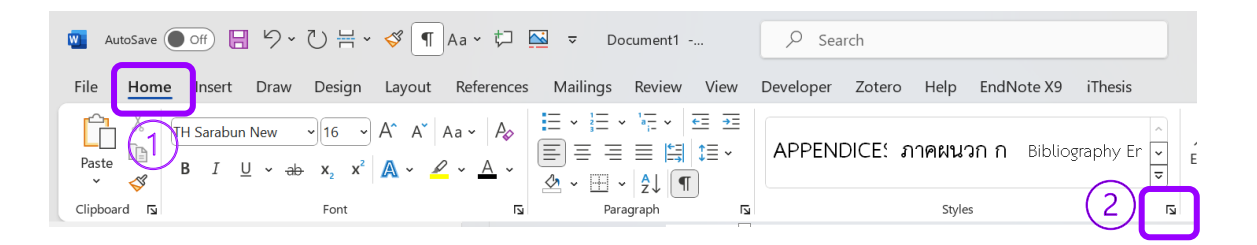

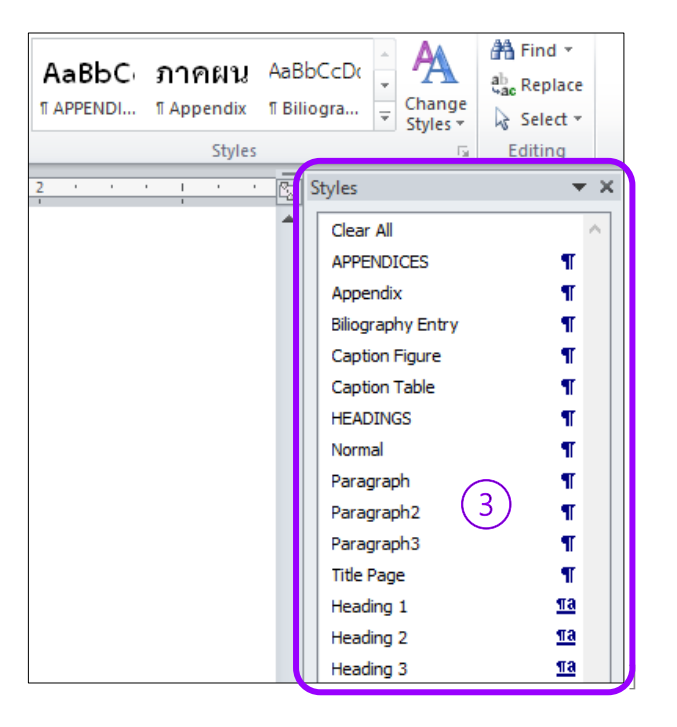

#### วิธีนำเข้ารูปแบบใช้งาน

การนำเข้ารูปแบบใช้งาน Style แทนที่เอกสารที่ใช้งานอยู่ก่อนแล้ว โดยไม่ต้องย้ายข้อมูลมาที่ เทมเพลตของสำนักบรรณสารการพัฒนา มีขั้นตอนดังนี้

- 1) เข้าที่เมนู Home
- 2) ไปที่ Style คลิกที่มุมขวาล่าง
- คลิกที่ Manage Styles A
- 4) คลิกที่ Import/Export
- 5) คลิกที่ Close File
- เลือกไฟล์เทมเพลตของห้องสมุด
- 7) คัดลอกข้อมูลจากเทมเพลตด้านขวาไปด้านซ้าย
- 8) คลิก Close

| File Home Insert                      | ert Draw Design Layout References Mailings Review View Developer Zotero Help EndNote X9 iThesis Common New (Body C2)[14] A A A A A A A A A A A A A A A A A A A                                                                                                    | nents C Editing C Share C Editor Add-ins C Editor Add-ins C Editor                                                                                                    |
|---------------------------------------|----------------------------------------------------------------------------------------------------|----------------------------------------------------------------------------------------------------|
|                                       | Manage Styles    X       Edit     Recommend       Regtrict     Set Defaults       Sort order:     As Recommended   Show recommended styles only                                                                                                    | Styles × ×<br>Normal<br>No Spacing<br>Heading 1<br>Heading 2<br>Subtle<br>Subtle |
| · · · · · · · · · · · · · · · · · · · | Select a style to edit          Image: Select a style to edit         Image: Select a style to edit         Image: S | Cuote 3<br>Intense Cuote 3<br>Subte Reference a<br>Book Title a<br>Show Preview<br>Disable Intense Reference<br>A, R, A Options.                                                                                                    |
|                                       | <sup>118</sup> Heading 1 (AutoUpdate)<br><sup>119</sup> Heading 2 (Hide Until Used)<br>Preview of Normal:<br>Sample ตัวอย่าง <u>16 pt</u> Modify Delete<br>Font: (Default) TH Sarabun New, 16 pt, Complex Script Font: TH Sarabun New, 16 pt,<br>Ligatures: None, Left<br>Line spacing: single, Widow/Orphan control, Style: Show in the Styles gallery                                                                                                    |                                                                                                    |
|                                       | Only in this document New documents based on this template   Import/Export     OK     Cancel                                                                                                    |                                                                                                    |

| )rganizer               |                     |                    |                 |                                  |              | ?                | Х    |
|-------------------------|---------------------|--------------------|-----------------|----------------------------------|--------------|------------------|------|
| <u>S</u> tyles          | Macro Project Items |                    | $\overline{7}$  |                                  |              |                  |      |
| T <u>o</u> คู่มือการ    | รใช้งานโปรแกรม:     |                    | $\bigcirc$      | In Thesis_Thai Template_f:       | (6)          |                  |      |
| APPENDI                 | CES                 |                    | <- <u>C</u> opy | APPENDICES                       |              |                  |      |
| Appendix                |                     |                    |                 | Appendix                         |              |                  |      |
| Bibliogram              | ext<br>ohv          |                    | <u>D</u> elete  | Balloon Text<br>Bibliography     |              |                  |      |
| Bibliograp              | phy Entry_APA       |                    |                 | Bibliography Entry_APA           |              |                  |      |
| Bibliograp              | phy Entry_NIDA      |                    | Rename          | Bibliography Entry_NIDA          |              |                  |      |
| Biliograph<br>Body Text | hy Entry            |                    |                 | Body Text Indent 3<br>Book Title |              |                  |      |
| Styles a <u>v</u> ai    | ilable in:          |                    |                 | Styles availa <u>b</u> le in:    |              |                  |      |
| คู่มือการใช             |                     | ยใช้เทมเพลต.docx 🖂 |                 | Thesis_Thai Template_font TH Sa  | rabun New_20 | 240613.do        | tx 🗸 |
|                         |                     | Close <u>F</u> ile |                 |                                  | (5) <b>C</b> | Clos <u>e</u> Fi | ile  |
| Descriptio              | n                   |                    |                 |                                  |              |                  |      |
|                         |                     |                    |                 |                                  |              |                  |      |
|                         |                     |                    |                 |                                  | (8)          | Clo              | se   |

### การใส่หัวข้อ

ใน Template นี้ใช้ Styles เพื่อใช้ทำสารบัญอัตโนมัติ ตั้งค่าไว้ ดังนี้

 ส่วนหน้าและส่วนท้ายของวิทยานิพนธ์ ได้แก่ หน้าบทคัดย่อ หน้า ABSTRACT หน้า กิตติกรรมประกาศ หน้าสารบัญ หน้าบรรณานุกรม หน้าภาคผนวกที่มีภาคผนวกเดียว และหน้า ประวัติผู้เขียน ใช้ Styles HEADINGS

2) หน้าภาคผนวกที่มีมากกว่า 1 ภาคผนวก

หน้านำภาคผนวกใช้ Styles APPENDICES

หน้าภาคผนวก ก, ข, ค ... ใช้ Styles Appendix

การพิมพ์ **บทที่** ใช้ Styles Heading 1 เมื่อคลิกแล้วจะปรากฏคำว่า บทที่และลำดับที่
 ของบทโดยไม่ต้องพิมพ์ กด Shift ค้างไว้ กด Enter 2 ครั้งแล้วพิมพ์ชื่อของบท

4) การพิมพ์หัวข้อในส่วนเนื้อหาของวิทยานิพนธ์ ใช้ Styles Heading 2, 3, 4, 5, 6 ตามลำดับหัวข้อ ดังนี้

หัวข้อ x.x ใช้ Heading 2

หัวข้อ x.x.x ใช้ Heading 3

หัวข้อ x.x.x.x ใช้ Heading 4

หัวข้อ x) ใช้ Heading 5

หัวข้อ (x) ใช้ Heading 6

(เนื้อหาที่มีลำดับข้อซ้อนกันหลายลำดับ สามารถทำเพิ่มได้ด้วยตนเอง)

การตรวจสอบรูปแบบการเว้นวรรค การย่อหน้า การแบ่งแต่ละส่วน/บทที่ ดูได้ที่ คลิก Home >> คลิกที่เครื่องหมาย 🔳 (Show/Hide) สลับไปมาให้แสดงหรือซ่อนรูปแบบ

โปรดระมัดระวัง อย่าลบ "Section Break" ซึ่งแบ่งแต่ละส่วนไว้ สังเกตุที่ท้ายของแต่ละส่วน/บทที่ ถ้า Section Break หายไป ทำใหม่โดยวาง cursor ไว้ท้ายของหน้า >> คลิก Layout >> คลิกลูกศร ที่ Breaks >> คลิก Next Page

## การสร้างรูปแบบตารางและภาพ เพื่อทำสารบัญอัตโนมัติ

การพิมพ์ชื่อตารางหรือชื่อภาพ เพื่อนำไปสร้างสารบัญตารางหรือสารบัญภาพอัตโนมัติ

- วาง cursor ด้านบนตาราง หรือ ด้านล่างของภาพ (ยังไม่ต้องจัดรูปแบบ)
- 2) คลิก References
- 3) คลิก Insert Caption
- 4) คลิกปุ่ม New Label
  - ในช่อง Label พิมพ์คำว่า ตารางที่ หรือ ภาพที่ คลิก OK
  - คลิกเครื่องหมาย ✓ ออกจาก box □ Exclude label from caption
  - คลิก OK

| Caption         |           |               | ?                 | ×      | New L  | abel | ?   | ×   |
|-----------------|-----------|---------------|-------------------|--------|--------|------|-----|-----|
| Caption:        |           |               |                   |        | Label: |      |     |     |
| 27 I            |           |               |                   |        | ตาราง  | й    |     |     |
| Options         |           |               |                   |        |        | 014  | ~   |     |
| Label:          | รูป       |               |                   | $\sim$ |        | OK   | Can | cel |
| Position:       | Below s   | selected item |                   | $\sim$ |        |      |     |     |
| Exclude         | label fro | m caption     |                   |        |        |      |     |     |
| <u>N</u> ew Lab | el        | Delete Label  | N <u>u</u> mberir | ng     |        |      |     |     |
| AutoCapt        | ion       | ОК            | Clos              | se     |        |      |     |     |

- 5) คลิกปุ่ม Numbering
  - Check box I Include chapter number
  - Chapter starts with style เลือก Heading 1
  - Use separator เลือก <mark>. (period)</mark>
  - คลิก OK
- 6) คลิก OK จะปรากฏคำว่า <mark>ตารางที่</mark> หรือ <mark>ภาพที่</mark> และลำดับที่ของตารางหรือภาพ

ตารางที่ 2.1

พิมพ์ชื่อตารางหรือชื่อภาพ

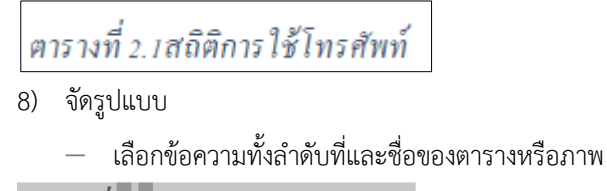

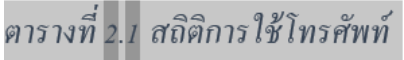

- ไปที่ Styles >> คลิก Caption Table หรือ Caption Figure
- ข้อความจะเปลี่ยนรูปแบบ ฟอนต์เป็น<u>ตัวปกติ</u> เว้นระยะห่างจากตาราง/ภาพ
- วาง cursor ระหว่างลำดับที่ของตารางหรือลำดับของภาพ กับ ชื่อของตารางหรือชื่อของภาพ
- กด Tab 1 ครั้ง

ตารางที่ 2.1 สถิติการใช้โทรศัพท์

# การทำซ้ำหัวตาราง

การทำซ้ำหัวตารางทำได้ 2 วิธี มีขั้นตอนดังนี้

### วิธีที่ 1 การทำซ้ำหัวตารางที่เมนู Ribbon

1) คลิกเลือกที่หัวตาราง

| หัวตาราง 1 | หัวตาราง 2 | หัวตาราง 3 🔶 |
|------------|------------|--------------|
|            |            | ,            |
|            |            |              |

2) เลือกที่แถบเมนูด้านบน Ribbon ไปที่ Layout

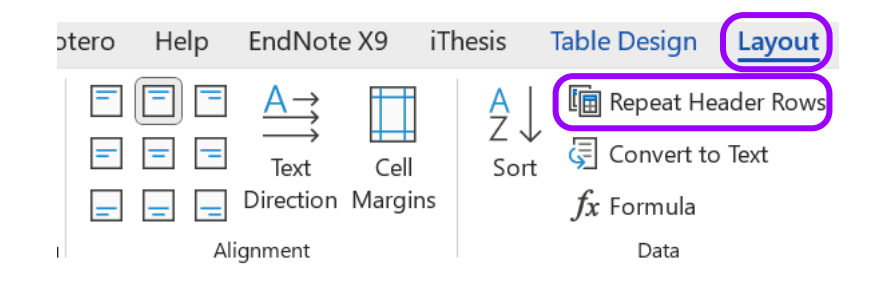

3) คลิกที่ Repeat Header Rows

#### วิธีที่ 2 การทำซ้ำหัวตารางที่ Table Properties

- 1) คลุมบริเวณหัวตาราง
- 2) คลิกขวา เลือก Table Properties
- 3) คลิกที่ Row เลือก repeat as header row at the top of each page
- 4) คลิก OK

| หัวตาราง 1                             | หัวตาราง 2              | หัวตาราง 3                 |
|----------------------------------------|-------------------------|----------------------------|
|                                        |                         | Search the menus           |
|                                        |                         | Review selection in Editor |
|                                        |                         | X Cut                      |
|                                        |                         | Сору                       |
|                                        |                         | Paste Options:             |
|                                        |                         |                            |
|                                        |                         | Insert >                   |
| Table Properties                       | ?                       | <u>D</u> elete Cells       |
| Table Row Column                       | Cell Alt Text           | Merge Cells                |
|                                        |                         | <u>₿</u> order Styles >    |
| Size                                   |                         | ↓↓ Te <u>x</u> t Direction |
| <u>Specify height:</u> 0"              | Row height is: At least | Table Properties           |
| Options                                |                         | Vew Comment                |
| Allow row to brea <u>k</u> across pag  | es                      |                            |
| Repeat as <u>h</u> eader row at the to | p of each page          |                            |
| A Drawiewe Denu                        |                         |                            |
| ▲ <u>P</u> revious Row                 |                         |                            |
|                                        |                         |                            |
|                                        |                         |                            |
|                                        |                         |                            |
|                                        |                         |                            |
|                                        |                         |                            |
|                                        |                         |                            |
|                                        |                         |                            |
|                                        |                         |                            |
|                                        | ОК                      | Cancel                     |

## การทำหน้าแนวนอนสลับแนวตั้ง

การทำหน้าแนวนอนสลับแนวตั้ง แบ่งส่วน (Section) ที่หน้าเอกสารที่ต้องการ มีขั้นตอน ดังนี้

 วาง cursor ที่ต้องการแบ่งส่วน (Section) บรรทัดสุดท้ายของหน้าแนวตั้ง และหน้า สุดท้ายของหน้าที่ทำแนวนอน

- 2) คลิกที่เมนูด้านบน Layout เลือก Break เลือกที่ Section Break: Next Page
- 3) ไปที่หน้าเอกสารที่ต้องการเปลี่ยนแปลง ไปที่เมนู Orientation เลือก Landscape

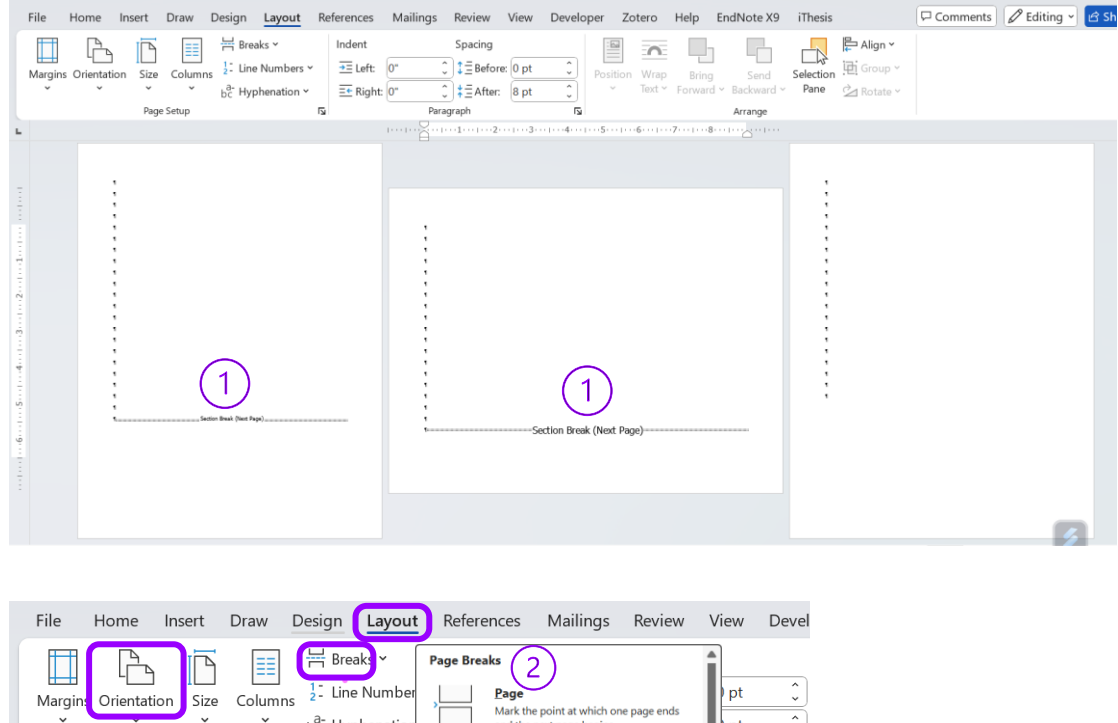

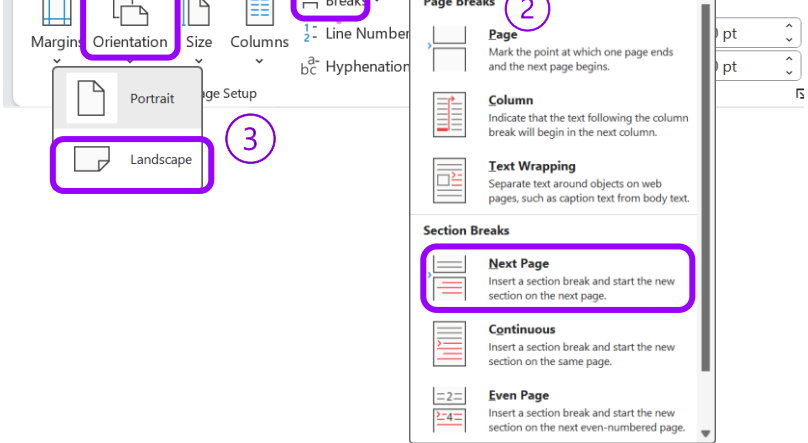

## การใส่เลขหน้าที่หน้าเอกสารแนวนอน

การใส่เลขหน้าที่หน้าเอกสารแนวนอน มีขั้นตอนดังนี้

 คลิกที่หัวกระดาษ 2 ครั้ง เข้าสู่เมนูด้านบน Header & Footer (จากภาพ Header Section 2)

 คลิกที่ Link to Previous ให้ไม่ active เพื่อไม่ให้เชื่อมต่อกับส่วนเอกสารก่อนหน้า (จากภาพ Header Section 1)

 ไปที่หน้าส่วนถัดไป (จากภาพ Header Section 3) คลิกที่ Link to Previous ให้ไม่ active เพื่อไม่ให้เชื่อมต่อรูปแบบก่อนหน้า

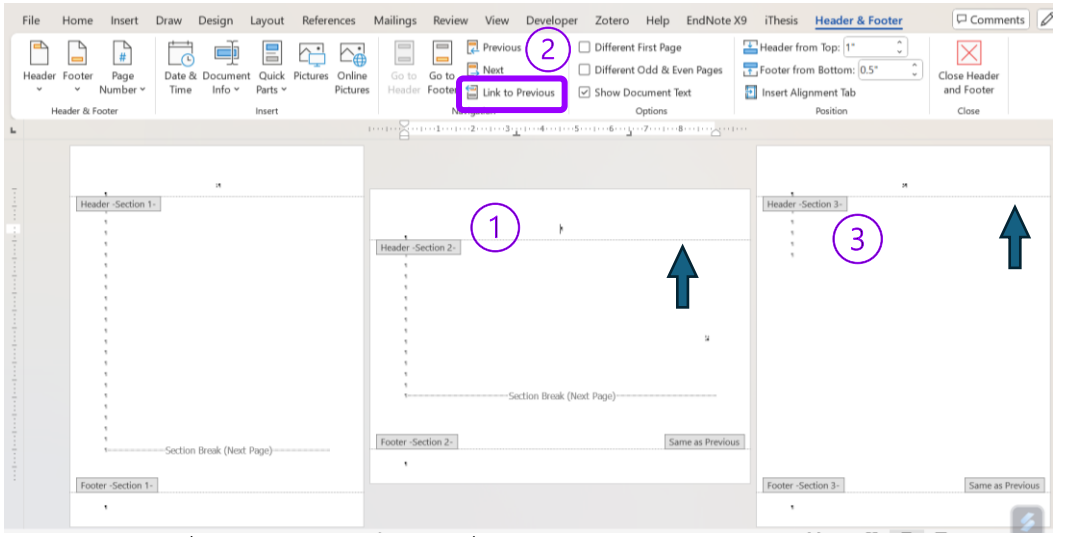

4) ไปที่เมนู Page Number ไปที่ Page Margins เลือก Large Right

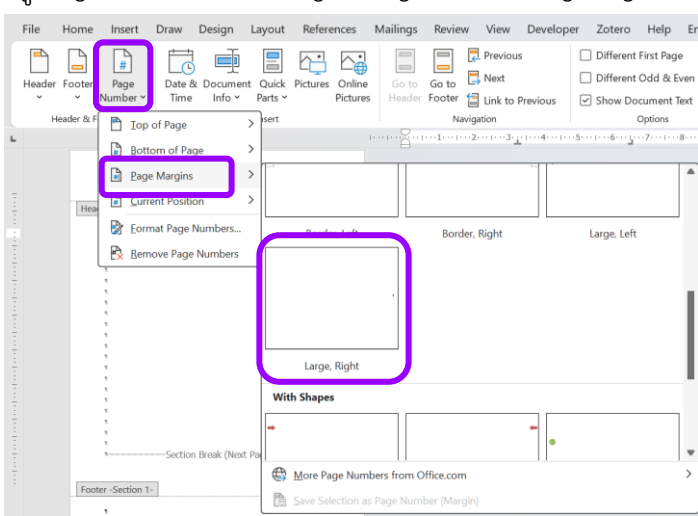

### 5) ไปที่แถบเมนูด้านบน Ribbon เลือก Shape Format ไปที่ Text Direction เลือก Rotate all text 90° ตรวจสอบกล่องข้อความเลขหน้าถูกเลือกไว้แล้ว

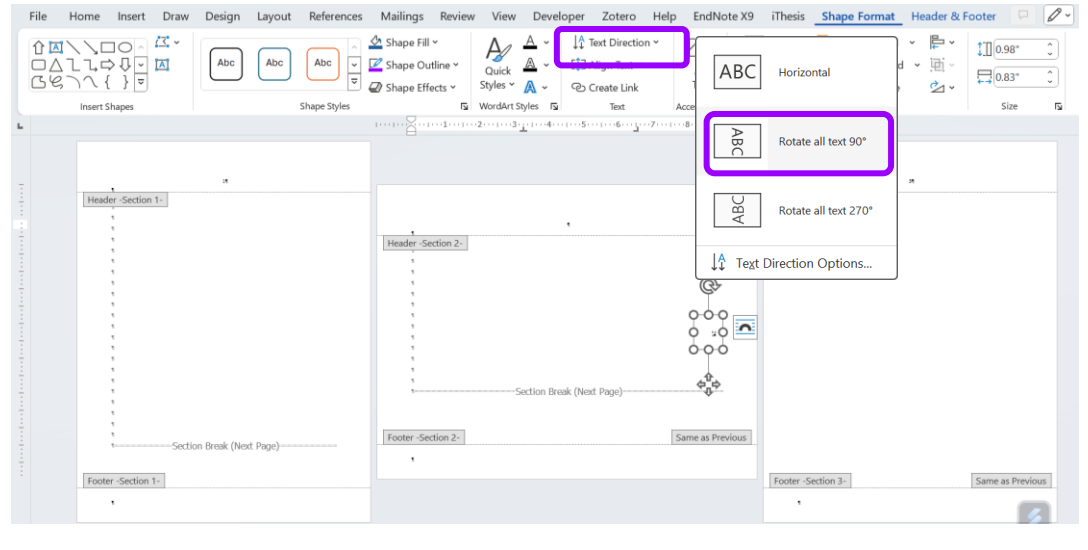

6) ไปที่ เมนู Align Object 🖭 เลือก Align Right เพื่อจัดระยะกล่องข้อความตัวเลข

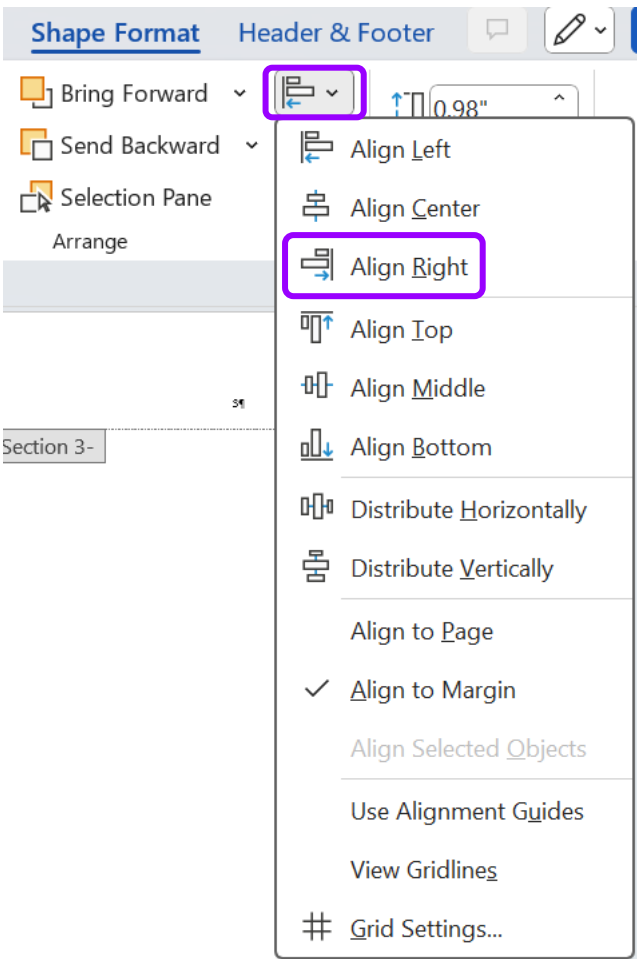

7) ไปที่เมนู Home ปรับเปลี่ยนตัวอักษรและขนาด

| 🔟 Au       | itoSave | Off      | <b>3</b> 9~               | Ū ⊨ ~                                       | <b>%</b>     | Aa - 🎝 🦷       |
|------------|---------|----------|---------------------------|---------------------------------------------|--------------|----------------|
| File       | Hom     | e Insert | Draw                      | Design                                      | Layout       | References     |
| Ĉ          | X       | TH Sarab | un New                    | <b>~</b> 16 <b>~</b>                        | A^ A         | Aa 🖌 🗛         |
| Paste<br>~ | L≞<br>∜ | B I      | <u>U</u> ~ <del>a</del> t | $\rightarrow$ X <sub>2</sub> X <sup>2</sup> | <b>A</b> ~ 🖌 | 2 • <u>A</u> • |
| Clipboa    | rd 🖬    |          |                           | Font                                        |              | دا<br>د        |

## การสร้างสารบัญ

วิธีการสร้างสารบัญอัตโนมัติ มีขั้นตอน ดังนี้

- 1) คลิก References
- 2) คลิกที่ Table of Contents >> Custom Table of Contents...
  - − Check box Show page numbers
  - Check box  $\mathbf{M}$ Right align page numbers
  - Check box  $\blacksquare$  Use hyperlinks instead of page numbers
  - Tab leader: เลือก (none)
  - Formats: เลือก From template
- 3) คลิก OK

| ble of Conte           | nts                      |                  |     | ?                                             | ×     |
|------------------------|--------------------------|------------------|-----|-----------------------------------------------|-------|
| Index Ta               | able of <u>C</u> ontents | Table of Figures | Tał | ole of Authorities                            |       |
| Print Pre <u>v</u> iew |                          |                  |     | <u>W</u> eb Preview                           |       |
| APPENDIC               | ES                       | 1                |     | APPENDICES                                    |       |
| Heading 1              |                          | 1                |     | Heading 1                                     |       |
| HEADINGS               |                          | 1                |     | HEADINGS                                      |       |
| Ap                     | pendix                   | 3                |     | Appendix                                      |       |
| He                     | ading 2                  | 3                |     | Heading 2                                     |       |
| ✓ how page             | numbers                  | · · · · ·        |     | yse <u>hyperlinks</u> instead of page numbers |       |
| 🚽 🔒 ight align         | page numbers             |                  |     |                                               |       |
| Ta <u>b</u> leader:    |                          |                  | ~   |                                               |       |
| General                |                          |                  |     |                                               |       |
| Forma <u>t</u> s:      | From template            |                  |     |                                               |       |
| Show levels:           | 3                        |                  |     |                                               |       |
|                        |                          |                  |     |                                               |       |
|                        |                          |                  |     | <u>O</u> ptions <u>M</u> odi                  | fy    |
|                        |                          |                  |     | ОК Са                                         | incel |

การจัดรูปแบบเพิ่มเติมตามรูปแบบของสถาบัน เนื่องจากสารบัญอัตโนมัติที่ปรากฏยังไม่ตรง กับรูปแบบของสถาบัน ต้องปรับเปลี่ยน ดังนี้

1) เว้นบรรทัดระหว่าง ส่วนแรกกับส่วนเนื้อหา โดยวาง cursor หน้าคำว่า บทที่ 1 หรือ CAPTER 1 กด Enter 1 ครั้ง รูปแบบตามตัวอย่าง

#### ABBREVIATIONS

#### **CHAPTER 1 INTRODUCTION**

2) จัดระยะเว้นวรรคระหว่าง เลขที่ของบทที่กับชื่อของบทที่ โดยวาง cursor ท้ายเลขบทที่ กด Tab 1 ครั้ง (ทำทุกบท)

#### **CHAPTER 1**-INTRODUCTION

3) เว้นบรรทัดระหว่าง ส่วนเนื้อหากับส่วนท้าย โดยวาง cursor หน้าคำว่า **บรรณานุกรม** หรือ BIBLIOGRAPHY กด Enter 1 ครั้ง รูปแบบตามตัวอย่าง

| 6.4 Recommendations for Future Studies | 175    |
|----------------------------------------|--------|
| BIBLIOGRAPHY                           | 177    |
|                                        | v<br>ع |

- 4) การปรับรูปแบบส่วน ภาคผนวก กรณีมีมากกว่า 1 ภาคผนวก ปรับรูปแบบ ดังนี้
  - วาง cursor หน้าคำว่า ภาคผนวก ก, ข, ค ...
  - คลิก Home >> คลิกลูกศรที่ Styles >> จะปรากฏหน้าจอรูปแบบ (Styles) ทาง
  - ขวามือ >> เลือก <mark>TOC 5</mark>

| L2           |    | Voice | Editor |
|--------------|----|-------|--------|
| Styles       |    |       |        |
| Heading 5    |    |       |        |
| Heading 6    |    |       |        |
| Heading 7    |    |       |        |
| Heading 8    |    |       |        |
| Heading 9    |    |       |        |
| List Paragra | ph |       |        |
| Caption      |    |       |        |
| TOC 1        |    |       |        |
| TOC 2        |    |       |        |
| TOC 3        |    |       |        |
| TOC 4        |    |       |        |
| TOC 5        | J  |       |        |
| TOC 6        |    |       |        |
| TOC 7        |    |       |        |

xii

1

1

จัดระยะเว้นวรรคระหว่าง ลำดับของภาคผนวก กับ ชื่อของภาคผนวก โดยวาง
 cursor ท้ายคำว่า ภาคผนวก ก กด Tab 1 ครั้ง (ทำทุกภาคผนวก)

Appendix A Country List in I Appendix B Equations and D Appendix C A Suggestion to

- 5) การ update เลขหน้า (กรณีเลขหน้าภายในเล่มมีการเปลี่ยนแปลง)
  - คลิก References
  - คลิก Update Table
  - คลิก Update page numbers only
- 6) คลิก OK

### การสร้างสารบัญตารางและสารบัญภาพ

วิธีการสร้างสารบัญตาราง/สารบัญภาพ อัตโนมัติ มีขั้นตอนดังนี้

- 1) ไปที่แถบเมนูด้านบน References
- 2) คลิก Insert Table of Figures
- Check box earrow Show page numbers
- Check box 🗹 Right align page numbers
- Check box  $\blacksquare$  Use hyperlinks instead of page numbers
- Tab leader: เลือก (none)
- Formats: เลือก From template
- Caption label: เลือก ตารางที่/ภาพที่/Table/Figure
- Check box  $\blacksquare$  Include label and number
- คลิก OK

หน้าจอจะแสดงรายการสารบัญตารางขึ้นอัตโนมัติ

| File Home Insert | Draw Design Layout References Mailing<br>Abl Insert Endnote<br>Insert ab Next Footnote Footnote Show Notes<br>Footnote Show Notes<br>Footnote Footnote Foot | s Review View Developer Zo                                                                                                    | tero Help EndNo<br>EN<br>Cite While<br>You Write<br>EndNote | ote X9 iThesis |
|------------------|----------------------------------------------------------------------------------------------------|----------------------------------------------------------------------------------------------------|-------------------------------------------------------------|----------------|
|                  | Index     Table of Contents     Table of Eigures       Print Preview     ดารางที่ 1: Text     1       ดารางที่ 2: Text     3       ดารางที่ 3: Text     5       ดารางที่ 4: Text     7       Show page numbers       Elight align page numbers       Table of Eigures                                                                                                    | Table of Authorities         Web Preview         ดารางที่ 1: Text         ดารางที่ 2: Text         ดารางที่ 3: Text         ดารางที่ 4: Text         ชับรางที่ 4: Text         ชับรางที่ 4: Text | numbers                                                     |                |
|                  | General<br>Forma <u>t</u> s: From template<br>Caption Jabel ดารางที่                                                                                                    | Options<br>OK                                                                                                    | Modify<br>Cancel                                            |                |